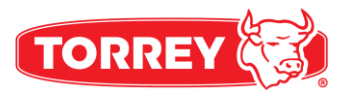

## MANUAL DE USO

#### **SOFTWARE INVEN-TORY**

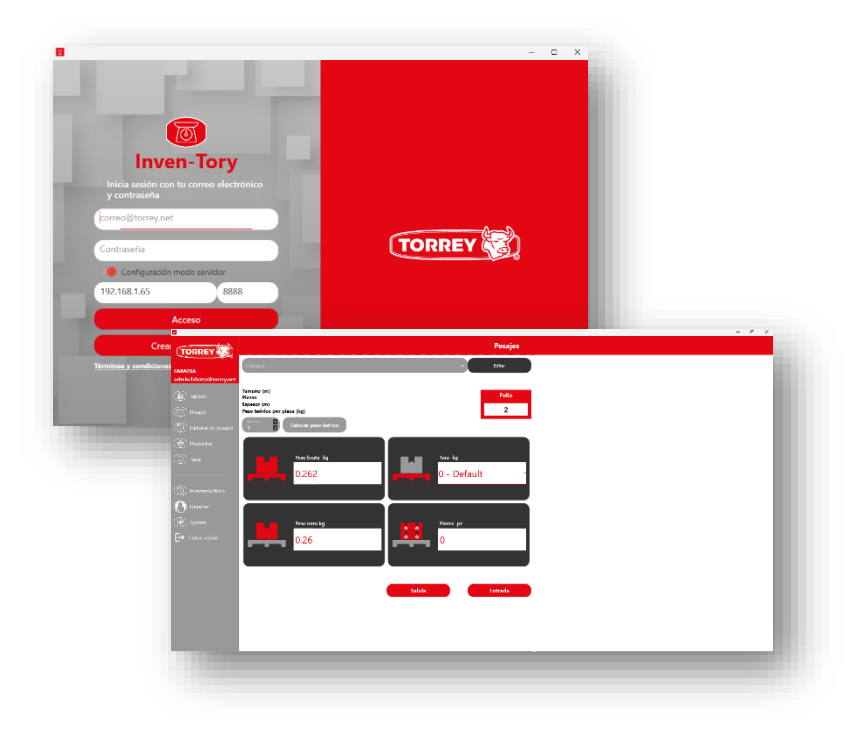

ANTES DE OPERAR SU SOFTWARE, FAVOR DE LEER ESTE MANUAL CUIDADOSAMENTE.

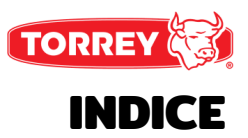

|  | Introducción                      | 3  |
|--|-----------------------------------|----|
|  | Observaciones                     | 3  |
|  | Instalación de software servidor  | 3  |
|  | Instalación de software cliente   | 5  |
|  | Inicio de sesión                  | 7  |
|  | Crear una nueva cuenta            | 8  |
|  | Menú                              | 9  |
|  | Tablero                           | 10 |
|  | Pesaje                            | 11 |
|  | Historial de pesaje               | 12 |
|  | Productos                         | 13 |
|  | Alta de producto                  | 14 |
|  | Taras                             | 15 |
|  | Alta de tara                      | 16 |
|  | Inventario físico                 | 17 |
|  | Inventario físico – Administrador | 18 |
|  | Inventario físico – Almacenista   | 19 |
|  | Usuarios                          | 20 |
|  | Alta de usuario                   | 21 |
|  | Ajustes<br>Bascula electrónica    | 22 |

## INTRODUCCION

Este manual del usuario proporciona documentación completa para el usuario Sobre **Inven-Tory**.

Inven-Tory es un sistema para control de inventario orientado para aplicaciones De escritorio y dispositivos móviles que nos permite en conjunto con básculas electrónicas Torrey tener una conectividad usando interfaces con puerto Serial, USB e inclusive con WIFI por medio de un adaptador.

## **OBSERVACIONES**

Las explicacioners en las pantallas y los procedimientos de este manual hacen referencia principalmente a Windows 10 en entornos Windows. Las pantallas pueden variar dependiendo de la versión.

Requerimientos de sistema:

- 64 MB RAM (recomendado).
- 750 MB de disco duro.
- Windows 7, Windows 8 y Windows 10.

## INSTALACION SOFTWARE SERVIDOR

- 1- Seleccionar el software instalador
- 2- Seleccionar carpeta de destino y presionar "Next"

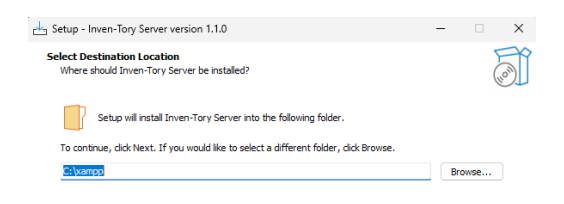

inven-tory-server-2024.1.2-x64

<u>NOTA</u> IMPORTANTE: En caso de que ya exista alguna aplicación dentro de la ruta; el sistema reemplazara el anterior.

| At least 631.7 MB of free disk space is required. |      |        |
|---------------------------------------------------|------|--------|
|                                                   | Next | Cancel |
|                                                   |      |        |

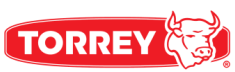

| 3- Seleccionar "Next"    | 📇 Setup - Inven-Tory Server version 1.1.0 — 🗌 🗙                                                                    |
|--------------------------|----------------------------------------------------------------------------------------------------|
|                          | Select Additional Tasks<br>Which additional tasks should be performed?                                             |
|                          | Select the additional tasks you would like Setup to perform while installing Inven-Tory Server, then dick<br>Next. |
|                          | Additional shortcuts:                                                                                              |
|                          | Create a desktop shortcut                                                                                          |
|                          |                                                                                                    |
|                          |                                                                                                    |
|                          |                                                                                                    |
|                          |                                                                                                    |
|                          |                                                                                                    |
|                          |                                                                                                    |
|                          |                                                                                                    |
|                          | Back Next Cancel                                                                                                   |
|                          |                                                                                                    |
| 4- Soloccionar "Install" | ckg Setup - Inven-Tory Server version 1.1.0 - 🛛 🗙                                                                  |
|                          | Ready to Install Setup is now ready to begin installing Inven-Tory Server on your computer.                        |
|                          | Click Install to continue with the installation, or click Back if you want to review or change any settings.       |
|                          | Destination location:                                                                                              |
|                          |                                                                                                    |
|                          |                                                                                                    |
|                          |                                                                                                    |
|                          |                                                                                                    |
|                          |                                                                                                    |
|                          |                                                                                                    |
|                          | v                                                                                                    |
|                          |                                                                                                    |

5- Seleccionar "Finish"

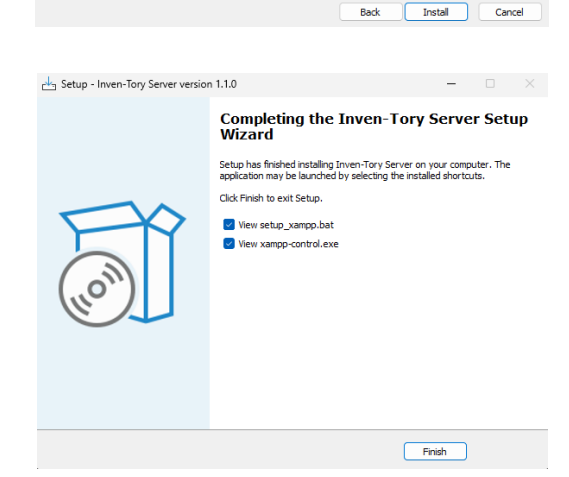

# INSTALACION SOFTWARE CLIENTE

#### 1- Seleccionar el software instalador

2- Seleccionar "Next"

Inven-Tory - InstallShield Wizard X
Welcome to the InstallShield Wizard for
Inven-Tory

< Back

Inven-Tory - InstallShield Wizard

License Agreement

Next >

Cancel

🛎 inventorrey-client-2024.2.0-x64

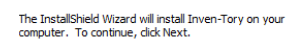

3- Aceptar términos y condiciones y seleccionar "Next"

4- Seleccionar "Next"

|                  | Please read the following license agreement c                                                                                                    | arefully.                                                                                                   |                                                                          |                    |   |
|------------------|----------------------------------------------------------------------------------------------------|----------------------------------------------------------------------------------------------------|--------------------------------------------------------------------------|--------------------|---|
|                  | To add your own license text to this dialog, s<br>Support Files/Billboards view.<br>1. Navigate to the Support Files/Billboard<br>2. Select the Support Files/Language 1<br>3. Delete the existing link to the "license.rt<br>4. Add a link to your "license.rt file.<br>Note that if you want to use a file name othe<br>the "OnFirstUIDEFore" script event to use the<br>After you build your release, your license tex | pecify your licer<br>Independent r<br>file.<br>r than 'license.r<br>desired file nam<br>tt will be displayu | ise agreement fi<br>node.<br>tf you need to c<br>e.<br>ed in the License | le in the ustomize |   |
|                  | <ul> <li>I accept the terms of the license agreemen</li> <li>I do not accept the terms of the license agreement</li> </ul>                                                                                                    | nt<br>reement                                                                                               |                                                                          | Print              |   |
| Insta            | alishield                                                                                                    | < Back                                                                                                    | Next >                                                                   | Cancel             |   |
| Inven            | -Tory - InstallShield Wizard                                                                                                    |                                                                                                    |                                                                          | >                  | < |
| <b>Cu</b> :<br>P | stomer Information<br>lease enter your information.                                                                                                    |                                                                                                    | )                                                                        | Z                  |   |
| Ρ                | lease enter your name and the name of the c                                                                                                    | ompany for whi                                                                                              | ch you work.                                                             |                    |   |
| U                | lser Name:<br>desarrollo.torrev@outlook.com                                                                                                    |                                                                                                    |                                                                          |                    |   |
| c                | Company Name:                                                                                                    |                                                                                                    |                                                                          |                    |   |
| -                | HP Inc.                                                                                                    |                                                                                                    |                                                                          |                    |   |
| Testr            | Chield                                                                                                    |                                                                                                    |                                                                          |                    |   |
| uistáll          |                                                                                                    | < Back                                                                                                    | Next >                                                                   | Cancel             |   |
|                  |                                                                                                    |                                                                                                    |                                                                          |                    |   |

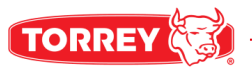

#### 5- Seleccionar "Next"

| Inven-Tory - InstallShield Wizard                      |                |                | >      | < |
|--------------------------------------------------------|----------------|----------------|--------|---|
| Customer Information<br>Please enter your information. |                |                | Z      |   |
| Please enter your name and the name of the             | company for wh | iich you work. |        |   |
| User Name:                                             |                |                |        |   |
| desarrollo.torrey@outlook.com                          |                |                |        |   |
| Company Name:                                          |                |                |        |   |
| Torrey                                                 |                |                |        |   |
|                                                        |                |                |        |   |
|                                                        |                |                |        |   |
|                                                        |                |                |        |   |
| InstallShield                                          | < Back         | Next >         | Cancel |   |

#### Inven-Tory - InstallShield Wizard

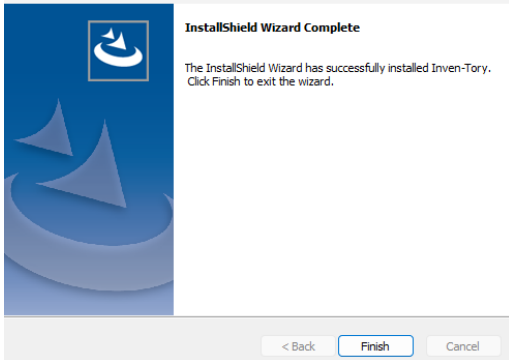

6- Seleccionar "Finish"

## **INICIO DE SESION**

| I   I   I <th>1</th> <th></th> <th></th> <th>- 0 ×</th> | 1 |                                                                                                    |        | - 0 ×                  |
|----------------------------------------------------------------------------------------------------|---|----------------------------------------------------------------------------------------------------|--------|------------------------|
|                                                                                                    |   | Intraseña<br>Configuración modo servidor<br>Acceso<br>Acceso<br>Crear una cuenta<br>Insy scondiciones | TORREY | - 2<br>- 3<br>- 5<br>6 |

- 1.- Correo: coreo del usuario.
- 2.- Contraseña: Contraseña asignada al usuario.
- 3.- Modo de ejecución: El sistema puede ejecutarse en modo servidor/local:
- Modo Servidor: Para ejecutar este modo, es necesario que la aplicación este en la misma red de ethernet donde se aloja la aplicación inven-tory-server-2024.1.2-x64.
- Modo Local: Para ejecutar este modo, es necesario que la aplicación inven-tory-server-2024.1.2-x64 se encuentre activa dentro de la unidad, la aplicación colocará la IP por default.
- 4.- IP servidor: IP de servidor donde se concentra la información.

5.- Puerto: Puerto de acceso al servidor; en modo local, la aplicación colocará el puerto por default.

6.- Acceso: Botón de acceso a la cuenta de usuario.

7.- Crear una cuenta: Botón de acceso a formulario para crear un nuevo usuario administrador.

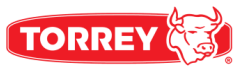

8.- Términos y condiciones: Botón de acceso a la sección de Términos y condiciones de www.torrey.net

## **CREAR UNA NUEVA CUENTA**

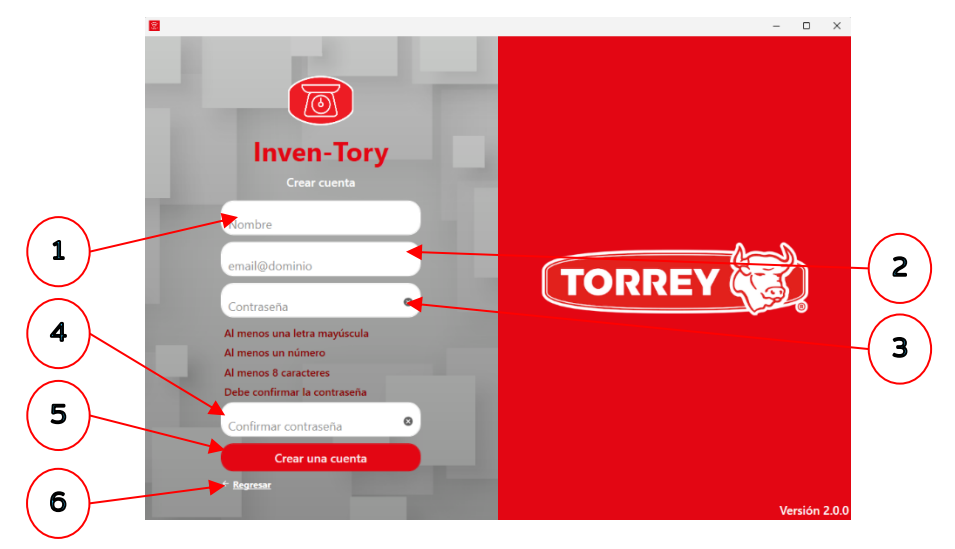

- 1.- Nombre: Nombre de usuario.
- 2.- Correo: coreo del usuario.
- 3.- Contraseña: Contraseña asignada al usuario.

4.- Confirmar contraseña: Campo donde se confirma la contraseña asignada al usuario.

5.- Crear una cuenta: Botón para generar un nuevo usuario administrador en el sistema

6.- Regresar: Botón para volver al módulo de inicio de sesión

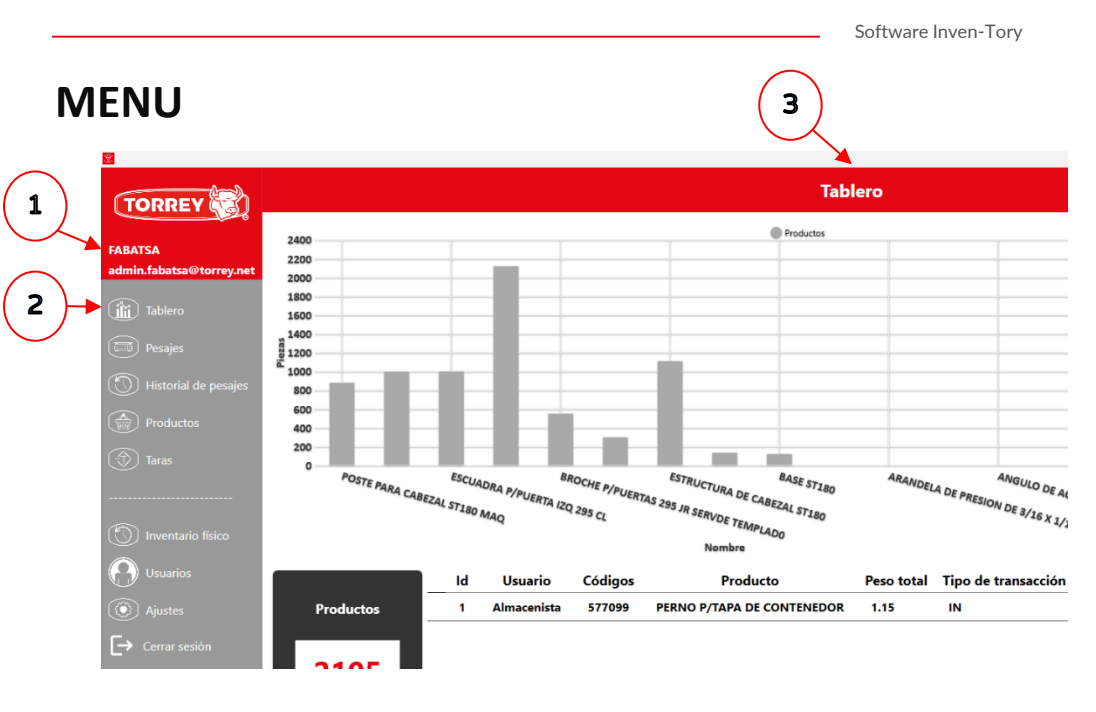

- 1.- Información de usuario: Información de usuario activo.
- 2.- Menú: Secciones que ofrece el software.
- 3.- Titulo: Nombre de la sección actual.

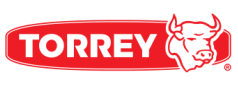

#### TABLERO

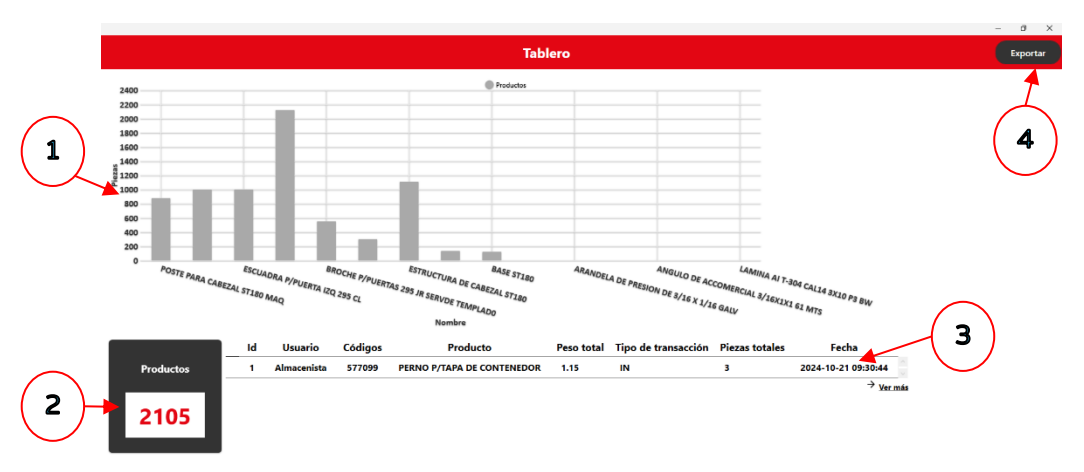

1.- Dashboard: Muestra el stock en inventario de los últimos productos actualizados.

2.- Productos: Cantidad de productos en inventario.

3.- Transacciones: Muestra las últimas transacciones realizadas en el sistema.

4.- Exportar: Botón para exportar transacciones realizadas en un rango de fechas determinado.

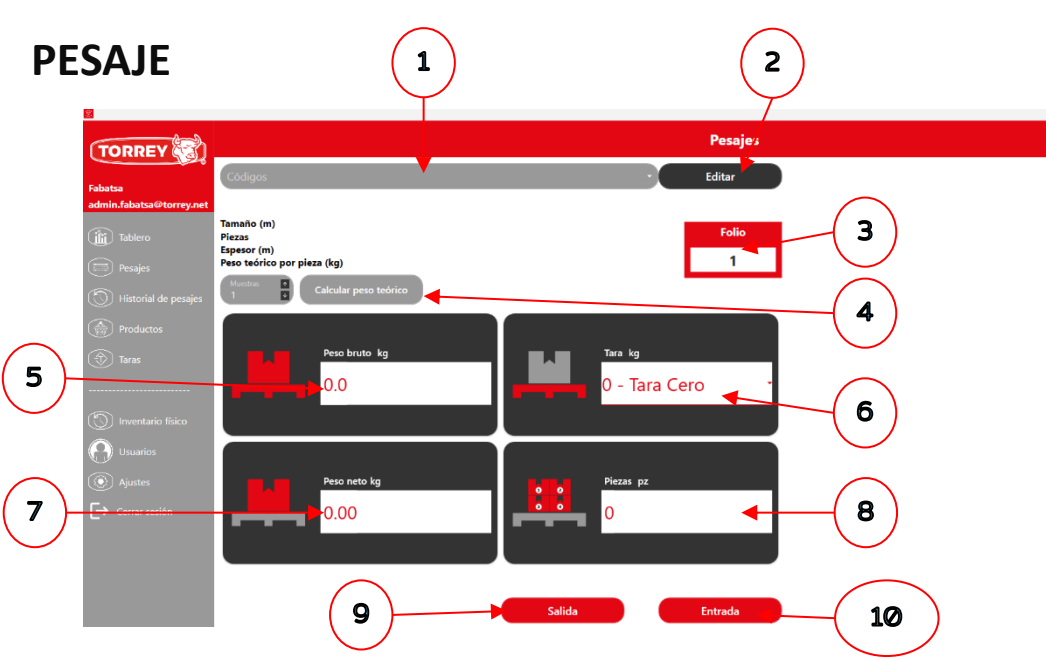

- 1.- Lista de productos: Barra de búsqueda de productos por código.
- 2.- Editar: Botón para mostrar información detallada del producto.
- 3.- Folio: Folio actual de la transacción.
- 4.- Calcular pero teórico: Botón para el cálculo de peso teórico.
- 5.- Peso bruto: Campo donde se muestra el peso bruto de la báscula.
- 6.- Tara: Campo donde se muestran las taras dadas de alta en el sistema.
- 7.- Peso neto: Campo donde se muestra el peso neto de la báscula.

8.- Piezas: Campo donde se muestran las piezas contabilizadas debido al peso teórico del producto.

- 9.- Salida: Botón que da salida del sistema a las piezas contabilizadas.
- 10.- Entrada: Botón que da entrada al sistema a las piezas contabilizadas.

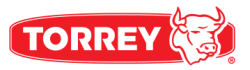

#### **HISTORIAL DE PESAJE**

|                            |        |             |          |                                    |            | Historial de pe     | ajes           |                     |
|----------------------------|--------|-------------|----------|------------------------------------|------------|---------------------|----------------|---------------------|
| Admin                      | Mostra | ando 4 de 4 | Buscar   |                                    | •          |                     |                |                     |
| alejandro.serna@torrey.net | ID     | Usuario     | Códigos  | Producto                           | Peso total | Tipo de transacción | Piezas totales | Fecha               |
| (A)                        | 4      | Admin       | 21900614 | CABLE PLANO AWG2814C               | 0.42       | IN                  | 50             | 2024-11-26 17:07:01 |
| Tablero                    | 3      | Admin       | 21900688 | TERMINAL BLOCK 45 3P RAA0311500000 | 0.42       | IN                  | 150            | 2024-11-26 17:06:45 |
| Pesajes                    | 2      | Admin       | 21900600 | CONECTOR 40P FHDS40G11/RH          | 0.42       | IN                  | 90             | 2024-11-26 17:06:25 |
| () Historial de pesajes    | 1      | Admin       | 21900523 | CONECTOR SC40TB1 (ARNES T)         | 0.42       | IN                  | 102            | 2024-11-26 17:06:07 |
| Productos                  |        |             |          |                                    |            |                     | T              |                     |
| (*) Taras                  |        |             |          |                                    |            |                     |                |                     |
| Inventario físico          |        |             |          |                                    |            |                     | $\overline{2}$ |                     |
| O Usuarios                 |        |             |          |                                    |            |                     |                |                     |
| () Ajustes                 |        |             |          |                                    |            |                     | $\smile$       |                     |
| Cerrar sesión              |        |             |          |                                    |            |                     |                |                     |
|                            |        |             |          |                                    |            |                     |                |                     |
|                            |        |             |          |                                    |            |                     |                |                     |
|                            |        |             |          |                                    |            |                     |                |                     |

1

- 1.- Buscar: Barra de búsqueda de folios.
- 2.- Folios: Tabla que muestra todos los folios creados en el sistema.

2

#### **PRODUCTOS**

| TOPPEV               |                                         |         |              | Product    | tos                       |                     | Importar   |
|----------------------|-----------------------------------------|---------|--------------|------------|---------------------------|---------------------|------------|
|                      | Mostrando 200 de 2105 Buscar            |         |              |            |                           | Nuev                | Ť          |
| n.fabatsa@torrey.net | Nombre                                  | Códigos | Peso teórico | Disponible | Punto de reabastecimiento | Fecha               |            |
|                      | BASE ST180                              | 530128  | 0            | 122        | 0                         | 2024-10-16 12:09:21 |            |
|                      | C DE CABEZAL ST180                      | 530129  | 0            | 135        | 0                         | 2024-10-16 12:09:21 | 1          |
|                      | ESTRUCTURA DE CABEZAL ST180             | 530130  | 0            | 1111       | 0                         | 2024-10-16 12:09:21 | $\frown$   |
|                      | COMPLEMENTO DE CABEZAL ST180            | 530131  | 0            | 2121       | 0                         | 2024-10-16 12:09:21 |            |
|                      | PUERTA ST180                            | 530132  | 0            | 300        | 0                         | 2024-10-16 12:09:21 | ( * )      |
|                      | BROCHE P/PUERTAS 295 JR SERVDE TEMPLAD0 | 530252  | 0            | 550        | 0                         | 2024-10-16 12:09:21 | $\bigcirc$ |
|                      | ESCUADRA P/PUERTA IZQ 295 CL            | 570055  | 0            | 1000       | 0                         | 2024-10-16 12:09:21 |            |
|                      | ESTRUCTURA DEL CABEZAL JR               | 570056  | 0            | 999        | 0                         | 2024-10-16 12:09:21 |            |
|                      | POSTE PARA CABEZAL ST180 MAQ            | 570074  | 0            | 880        | 0                         | 2024-10-16 12:09:21 |            |
|                      | CLPUERTA PARA CABEZAL STP-295           | 570252  | 0            | 0          | 0                         | 2024-10-16 12:09:21 |            |
|                      | CL PUERTA DERECHA DEL GAB STP-295       | 570268  | 0            | 0          | 0                         | 2024-10-16 12:09:21 |            |
|                      | 1/2 U DE GAB DERECHA 295 GM             | 571521  | 0            | 0          | 0                         | 2024-10-16 12:09:21 |            |
|                      | 1/2 U DE GABIZQUIERDA 295 GM CL         | 571522  | 0            | 0          | 0                         | 2024-10-16 12:09:21 |            |
|                      | PUERTA IZQUIERDA DEL GABINETE 295 GM    | 571524  | 0            | 0          | 0                         | 2024-10-16 12:09:21 |            |
|                      | FONDO P/ESTRUCTURA DEL CAB 295 AI CL    | 571680  | 0            | 0          | 0                         | 2024-10-16 12:09:21 |            |
|                      | CL PUERTA DERECHA DEL GAB 295 ALGM      | 571704  | 0            | 0          | 0                         | 2024-10-16 12:09:21 |            |

- 1.- Buscar: Barra de búsqueda de productos.
- 2.- Nuevo: Botón que permite crear un nuevo producto.

1

3.- Productos: Tabla que muestra todos los productos creados en el sistema; al dar clic, el sistema irá al detalle del producto.

4.- Importar: Carga masiva de productos desde un archivo .csv en un formato

- Nombre de producto
- Código
- Descripción
- Peso teórico
- Piezas disponibles

| Name       | Code | Description   | Theoretica | QuantityA | vailable |
|------------|------|---------------|------------|-----------|----------|
| Producto 1 | 1001 | Descripcion 1 | 0          | 0         |          |
| Producto 2 | 1002 | Descripcion 2 | 0          | 0         |          |
| Producto 3 | 1003 | Descripcion 3 | 0          | 0         |          |

5.- Productos: Botón que permite exportar todos los productos en inventario.

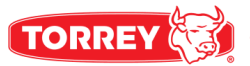

## ALTA DE PRODUCTO

|                          |                                    |            |                       | Producto |                       |
|--------------------------|------------------------------------|------------|-----------------------|----------|-----------------------|
| FABATSA                  | 530130                             | ESTRUCT    | URA DE CABEZAL ST180  | •        | -(2)                  |
| admin.fabatsa@torrey.net | 0-Default                          | • 0        |                       |          | $\mathbf{X}$          |
| Pesajes                  | 0                                  | 0          |                       |          | $\mathbf{\mathbf{x}}$ |
| 5 Historial de pesajes   | 0                                  | <b>(</b> 1 | Calcular peso teórico |          | (6)                   |
| Disductos                | Descripción<br>ESTRUCTURA DE CABEZ | AL ST180   |                       |          | R                     |
| Taras                    |                                    |            |                       | *        | $\mathbf{X}$          |
| Inventario físico        | Stock e inventar                   | io         |                       |          | 9                     |
| Usuarios                 | 1111                               | 0          | •                     |          | - 11                  |
| 10 Ajustes               |                                    |            | Guardar               |          | $\succ$               |
| 1 - Código: código       | a del producto                     |            |                       |          | -( 12                 |

- 2.- Nombre: nombre del producto.
- 3.- Tara: tara por defecto con la que se iniciará el pesaje.
- 4.- Espesor: Espesor del producto.
- 5.- Ancho: Medida relacionada con el producto.
- 6.- Altura: Medida relacionada con el producto.
- 7.- Peso teórico: Peso en kg del producto.
- 8.- Calcular peso teórico: Botón para el muestreo de piezas.
- 9.- Descripción: Información adicional del producto.
- 10.- Disponible: Piezas disponibles en inventario.

11.- Punto de reabastecimiento: Piezas mínimas necesarias para reabastecer almacén

|                            |          |          |             |                     |         | Software Inven-Tory |
|----------------------------|----------|----------|-------------|---------------------|---------|---------------------|
| TARAS                      |          |          | 1           | )                   | 2       |                     |
| TORREY                     |          |          |             |                     |         | Taras               |
| Admin                      | Mostrand | o 1 de 1 | Buscar      |                     | Agregar |                     |
| alejandro.serna@torrey.net | Taras    | Tamaño   | Descripción | Fecha               |         |                     |
| Tablero                    | 0        | 0x0      | Sin tara    | 2024-11-26 17:05:37 |         | _                   |
| Pesajes                    |          |          |             |                     |         | 3)                  |
| Historial de pesajes       |          |          |             |                     |         |                     |
| Productos                  |          |          |             |                     |         |                     |
| Taras                      |          |          |             |                     |         |                     |
|                            |          |          |             |                     |         |                     |
| Inventario físico          |          |          |             |                     |         |                     |
| Usuarios                   |          |          |             |                     |         |                     |
| Ajustes                    |          |          |             |                     |         |                     |

- 1.- Buscar: Barra de búsqueda de taras.
- 2.- Nuevo: Botón que permite crear una nueva tara.

3.- Taras: Tabla que muestra todas las taras creadas en el sistema; al dar clic, el sistema irá al detalle de la tara.

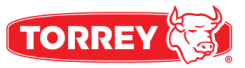

## ALTA DE TARA

|            | TORREY                     |             |   |            | Та | iras |
|------------|----------------------------|-------------|---|------------|----|------|
| 1          | Admin                      | Descripción |   | Tamaño (m) | 2  |      |
| $\bigcirc$ | alejandro.serna@torrey.net | 0.0         | 8 | Metal      | 4  |      |
| 3          | Pesajes                    |             |   | Guardar    |    |      |
| Ŭ          | Historial de pesajes       |             |   |            |    |      |
|            | Productos                  |             |   |            |    |      |
|            | Taras                      |             |   |            |    |      |
|            |                            |             |   |            |    |      |
|            | () Inventario físico       |             |   |            |    |      |
|            | Usuarios                   |             |   |            |    |      |
|            | ( Ajustes                  |             |   |            |    |      |

- 1.- Descripción: Nombre o descripción de la tara.
- 2.- Tamaño: Tamaño de referencia de la tara.
- 3.- Tara: Peso de la tara en medida de kg.
- 4.- Material: Tipo de material de la tara.

| VENTARIO                 | O FI   | SICO             | 1                   | 2                     |            |                |
|--------------------------|--------|------------------|---------------------|-----------------------|------------|----------------|
|                          |        |                  |                     |                       |            | Inventario fís |
| FABATSA                  | Mostra | ando 1 de 1 Busc | ar                  | Iniciar nuevo         | inventario |                |
| admin.fabatsa@torrey.net | #      | Nombre           | Fecha de inicio     | Fecha de finalización | Status     |                |
| Tablero                  | 1      | Octubre 2024     | 2024-10-16 14:50:22 | 2024-10-16 14:50:22   |            |                |
| Pesajes                  |        |                  |                     |                       |            | 3              |
| 🕥 Historial de pesajes   |        |                  |                     |                       |            | $\bigcirc$     |
| Productos                |        |                  |                     |                       |            |                |
| Taras                    |        |                  |                     |                       |            |                |
|                          |        |                  |                     |                       |            |                |
| D Inventario físico      |        |                  |                     |                       |            |                |
|                          |        |                  |                     |                       |            |                |
| ( Ajustes                |        |                  |                     |                       |            |                |

- 1.- Buscar: Barra de búsqueda de inventarios.
- 2.- Nuevo: Botón que permite crear un nuevo inventario.

3.- Inventarios: Tabla que muestra todos los inventarios creados en el sistema; al dar clic, el sistema irá al detalle del inventario.

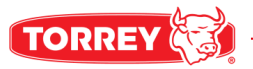

#### **INVENTARIO FISICO - ADMINISTRADOR**

|                                                      | TORREY                         |                |                                         | Invent     | ario físico        |                   |              |                    |                |   |
|------------------------------------------------------|--------------------------------|----------------|-----------------------------------------|------------|--------------------|-------------------|--------------|--------------------|----------------|---|
|                                                      | FABATSA                        | Mostrando 2105 | 5 de 2105 Buscar                        |            |                    |                   | Fir          | nalizar el inventa | rio físico 🛛 🗢 | ) |
|                                                      | admin.fabatsa@torrey.net       | Total: 2105    | Por contar: 1785                        | Po         | r validar: 310     |                   | Validado: 10 |                    |                |   |
| $\left( \begin{array}{c} \\ \end{array} \right)^{-}$ | Tablero                        | Códigos        | Nombre                                  | Comentario | Inventario teórico | Inventario fisico | Status       | Accio              | nes            | _ |
| 3                                                    | Pesajes                        | 34300082       | CTE LASER PUERTA CAB ST295AI (530229/B) |            | 0                  | 0                 | ACTIVE       | Aceptado           | Declinado      |   |
| $\smile$                                             | () Historial de pesajes        | 21900355       | SUPER CAPACITOR 36V                     |            | 0                  | 0                 | ACTIVE       | Aceptado           | Dedinado       |   |
|                                                      | Productos                      | 20200632       | TECLADO BPK-40-PRO                      |            | 0                  | 0                 | ACTIVE       | Aceptado           | Declinado      |   |
|                                                      | () Taras                       | 13300644       | CALCA FRONTAL P/TECLADO FS250 MR R0     |            | 0                  | 0                 | ACTIVE       | Aceptado           | Dedinado       |   |
|                                                      | (5) Inventario físico          | 13100908       | MANUAL PC-CAP USA R0                    |            | 0                  | 0                 | ACTIVE       | Aceptado           | Dedinado       |   |
|                                                      | O Usuarios                     | 12400003       | TAPA PLASTICO P/BASE MFQ (NEGRA)        |            | 0                  | 0                 | ACTIVE       | Aceptado           | Declinado      |   |
|                                                      | () Ajustes                     | 34300081       | CTELASER ASIENTO CAB ST295AI (535338/E) |            | 0                  | 0                 | ACTIVE       | Aceptado           | Declinado      |   |
|                                                      | Cerrar sesión                  | 12300340       | LAMINA AI 439 C 14 3 X 10 2D            |            | 0                  | 0                 | ACTIVE       | Aceptado           | Declinado      |   |
|                                                      |                                | 21900346       | RECEPTACULO JAE ILZC3A15000             |            | 0                  | 0                 | ACTIVE       | Aceptado           | Declinado      |   |
|                                                      |                                | 13300643       | CALCA FRONTAL P/TECLADO EQM400 MR R0    |            | 0                  | 0                 | ACTIVE       | Aceptado           | Declinado      |   |
|                                                      |                                | 13100907       | MANUAL LEO-CAP USA RO                   |            | 0                  | 0                 | ACTIVE       |                    |                |   |
|                                                      |                                |                |                                         | (4)        |                    |                   | (            | 5                  | (6)            |   |
| 1.                                                   | <ul> <li>Buscar: Ba</li> </ul> | arra de        | e búsqueda de produ                     | ictos.     |                    |                   |              | $\sim$             | $\sim$         |   |

1

2

2.- Finalizar el inventario físico: Botón que finaliza la auditoría de inventario.

3.- Estatus de productos: El sistema muestra el total de productos en inventario, pendientes, por validar, así como los validados por el administrador.

4.- Comentario: El administrador cuenta con un campo de comentario dirigido hacia los operadores.

5.- Aceptado: Botón que valida el conteo de piezas del producto.

6.- Declinado: Botón que deniega el conteo de piezas del producto y es enviado para un nuevo conteo.

1

## **INVENTARIO FISICO - ALMACENISTA**

|                   |               |                                         | Inve             | ntario físic | •      |                  | / |          |
|-------------------|---------------|-----------------------------------------|------------------|--------------|--------|------------------|---|----------|
| macenista         | Mostrando 209 | 15 de 2105 Buscar                       |                  |              |        |                  |   |          |
| nacen1@torrey.net | cal: 2105     |                                         | Por contar: 1785 |              |        | Por validar: 310 |   |          |
| Pesajes           | Códigos       | Nombre                                  | Comentario       | Disponible   | Status | Contabilizado    |   | Acciones |
| roductos          | 13200284      | BASE DE CARTON DOBLE CORRUGADO L-PLP4X4 |                  | 0            | ACTIVE | 0                | 9 | Enviar   |
|                   | 13900193      | CTE MAD LAT CORTO 2 x3/4in x20in(TT)    |                  | 0            | ACTIVE | 0                | ۲ | Enviar   |
| entario físico    | 20500049      | COND 22MF TANTALIO RADIAL               |                  | 0            | ACTIVE | 0                | 3 | Enviar   |
| vjustes           | 22400206      | GABINETE CONTROL TEMP RD14              |                  | 0            | ACTIVE | 0                | 8 | Enviar   |
| errar sesión      | 34700153      | CTE LASER TAPA SUP TORRETA W-LABEL      |                  | 0            | ACTIVE | 0                | ۲ | Enviar   |
|                   | 530129        | C DE CABEZAL ST180                      |                  | 0            | ACTIVE | 0                | 8 | Enviar   |
|                   | 12100491      | TORN 3/16X1/2 ESTUFA C/RED AI           |                  | 0            | ACTIVE | 0                | 8 | Enviar   |
|                   | 13200285      | TAPA CARTON DOBLE CORRUGADO L-PLP 4X4   |                  | 0            | ACTIVE | 0                | ۲ | Enviar   |
|                   | 13900194      | CTE MAD LAT CORTO 2in x3/4in 16in(TT)   |                  | 0            | ACTIVE | 0                | 3 | Enviar   |
|                   | 20500053      | COND 68PF 50 35 25V CERAMICA RADIAL 20  |                  | 0            | ACTIVE | 0                | 8 | Enviar   |
|                   | 21900620      | BACKLIGHT LED 1910X43 MM (CTR)          |                  | 0            | ACTIVE |                  | ~ |          |

1.- Buscar: Barra de búsqueda de productos.

2.- Estatus de productos: El sistema muestra el total de productos en inventario, productos por contar, así como los que están por validar por el administrador.

3.- Comentario: El almacenista cuenta con un campo de comentario dirigido hacia los administradores.

4.- Enviar: Botón envía la información a los administradores para ser validada.

| ORREY 🐯 —                  |                  |                     |             |                     |          |
|----------------------------|------------------|---------------------|-------------|---------------------|----------|
| USUARIOS                   |                  |                     | 1           | 2                   |          |
|                            |                  |                     |             |                     | Usuarios |
| Admin                      | Mostrando 2 de 2 | Buscar              | •           | Agregar             |          |
| alejandro.serna@torrey.net | Nombre           | Correo              | Perfil      | Fecha               |          |
| (Ar) Tablan                | Almacenista 1    | almacen1@correo.com | Almacenista | 2024-11-27 11:08:29 |          |
| Tablero                    | Almacenista 2    | almacen2@correo.com | Almacenista | 2024-11-27 11:08:53 |          |
| Pesajes                    |                  |                     |             | <b>A</b>            |          |
| () Historial de pesajes    |                  |                     |             |                     |          |
| Productos                  |                  |                     |             |                     |          |
| Taras                      |                  |                     |             |                     |          |
|                            |                  |                     |             | 3                   |          |
| Inventario físico          |                  |                     |             |                     |          |
| Usuarios                   |                  |                     |             |                     |          |
| () Ajustes                 |                  |                     |             |                     |          |

1.- Buscar: Barra de búsqueda de usuarios.

.

2.- Agregar: Botón que permite crear un nuevo usuario.

3.- Usuarios: Tabla que muestra todos los usuarios creados en el sistema; al dar clic, el sistema irá al detalle del usuario.

# **ALTA DE USUARIO**

|            | ×.                                  |                                             |     |
|------------|-------------------------------------|---------------------------------------------|-----|
| $\frown$   |                                     | Usu                                         | ari |
|            | Fabaisa<br>admin.fabatsa@torrey.net | Nombre                                      |     |
| $\bigcirc$ | Tablero                             | Correo 2                                    |     |
| (3)-       | Pesajes                             | Contraseña                                  |     |
|            | Historial de pesajes                | Confirmar contraseña                        |     |
|            | Taras                               | Al menos un número<br>Al menos 8 caracteres |     |
| 5          |                                     | Debe confirmar la contraseña                |     |
| $\bigcirc$ | Inventario físico                   | Guardar (6)                                 |     |
|            | U osaanos                           |                                             |     |

- 1.- Nombre: Nombre del usuario.
- 2.- Correo: Correo designado al usuario en un formato correo@dominio
- 3.- Contraseña: Contraseña designada a la cuenta en un formato:
- AL menos una letra mayúscula.
- Al menos un número.
- Al menos 8 caracteres.

4.- Confirmación de contraseña: Campo para confirmar la contraseña insertada anteriormente.

- 5.- Perfil: Tipo de perfil con el que se manejará la cuenta.
- 6.- Guardar: Botón para guardar el nuevo perfil de usuario.

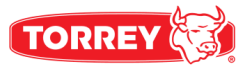

## AJUSTES

| 2                        |                           |         |              |
|--------------------------|---------------------------|---------|--------------|
|                          |                           |         | Ajustes      |
| EARATSA                  | Conexión del puerto serie |         |              |
| admin.fabatsa@torrey.net | сом5                      |         |              |
| Tablero                  | 9600                      |         | <b>_(1</b> ) |
| Pesajes                  | None                      |         | $\bigcirc$   |
| Historial de pesaies     | 8                         |         |              |
|                          | One                       |         |              |
| Tarac                    | None                      |         |              |
|                          | Validar la comunicación   | Guardar | - 3          |
|                          |                           |         |              |
| Inventario físico        | 2                         |         |              |
| Usuarios                 |                           |         |              |

- 1.- Configuración del puerto serie: Campos de comunicación con la báscula.
- 2.- Validar la comunicación: Botón que verifica la comunicación con la báscula.
- 3.- Guardar: Botón para guardar información de la conexión.

I

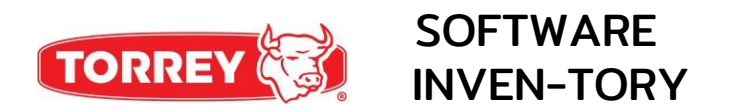

www.torrey.net